## Trabajando con la extensión Corgio

Una vez que empezamos un nuevo proyecto al final del grupo de bloques encontramos más extensiones.

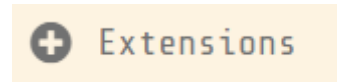

Vamos a seleccionar una que se llama corgio.

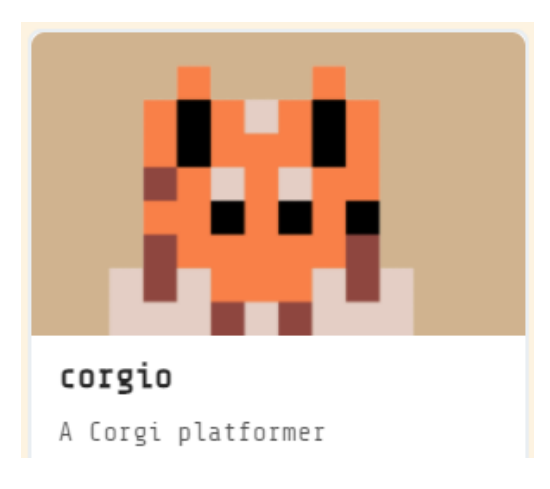

Ahora aparece un nuevo grupo de bloques:

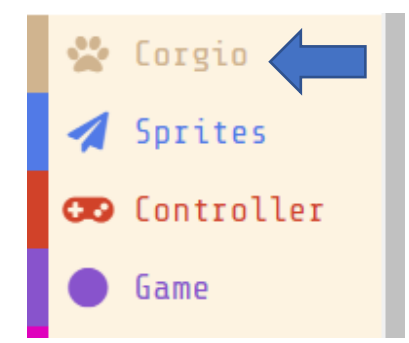

Estos son los bloques:

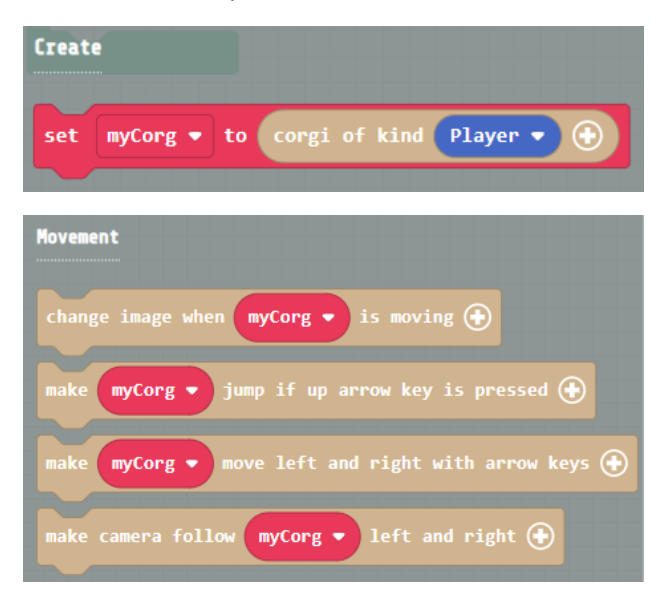

| Speak<br>make myCorg → bark!<br>teach myCorg → the word "bark"                  |
|---------------------------------------------------------------------------------|
| Properties                                                                      |
| set myCorg ▼ horizontal speed ▼ to 0<br>change myCorg ▼ horizontal speed ▼ by 0 |
| myCorg → horizontal speed →<br>myCorg → sprite                                  |

En este proyecto vamos a hacer que un perrito vaya por ciertos niveles que tendrá que ir saltando hasta llegar al destino. Esto lo tendrá que realizar en un tiempo determinado, pero además le irá cayendo un objeto que le puede ir penalizando.

| <b>7</b>                                                                                                    |                                                                                                    |
|----------------------------------------------------------------------------------------------------|----------------------------------------------------------------------------------------------------|
| 18                                                                                                    | .73 <mark>980</mark>                                                                                             |
|                                                                                                    |                                                                                                    |
|                                                                                                    |                                                                                                    |
|                                                                                                    | <u> </u>                                                                                                    |
| ·                                                                                                    |                                                                                                    |
|                                                                                                    |                                                                                                    |
| ***                                                                                                    |                                                                                                    |
|                                                                                                    |                                                                                                    |
|                                                                                                    |                                                                                                    |
| The second second second second second second second second second second second second second second second se | and the second second second second second second second second second second second second second second second |

Primero vamos empezar con el bloque "on start" Cuando se empieza.

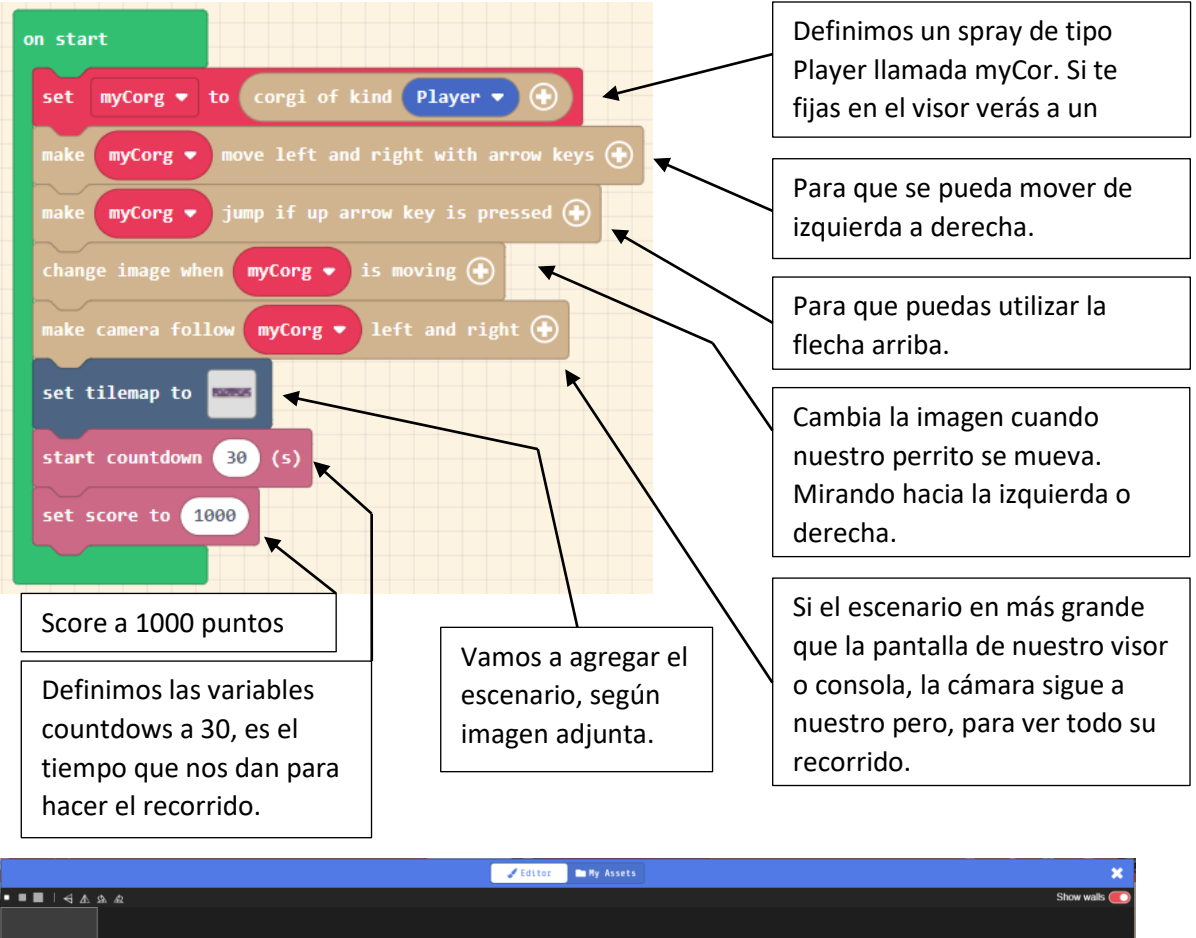

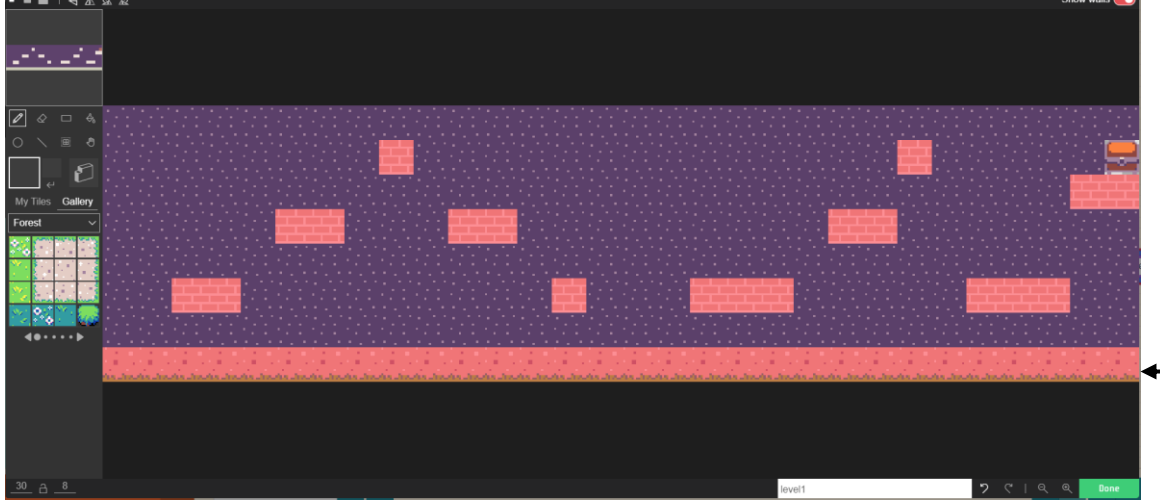

Esta imagen tendrá las dimensiones de 30 x 8

Con esta selección marcaremos la línea inferior.

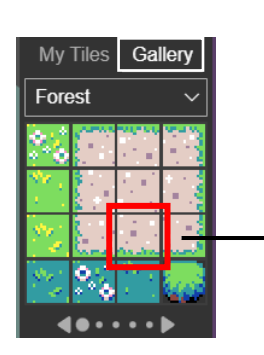

|                        | 🖌 Editor 🖿 My Assets | ×                                              |
|------------------------|----------------------|------------------------------------------------|
| • ■ ■   < <u>A</u> & & |                      | Show walls 🍋                                   |
|                        |                      |                                                |
|                        |                      |                                                |
|                        |                      |                                                |
|                        | level1               | <b>ア ペ                                    </b> |

Con esta selección marcaremos todo el área, incluido donde están los ladrillos (Plataformas).

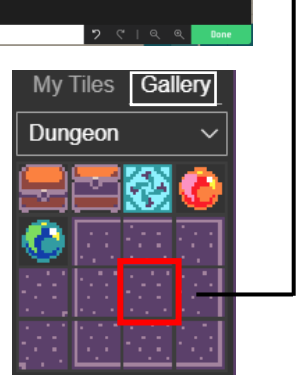

|                                                                                                    |       | 🖌 Editor | 🖿 My Assets |          | ×            |
|----------------------------------------------------------------------------------------------------|-------|----------|-------------|----------|--------------|
| ╸╸■                                                                                                    | \$A & |          |             |          | Show walls 🌔 |
| <u></u>                                                                                                    |       |          |             |          |              |
| 2 2 2 4   0 X 3 6   My Takes Gallery 6 6   Forest X X 8   X X X X   X X X X   X X X X   X X X X   X X X X   X X X X |       |          |             |          |              |
|                                                                                                    |       |          |             | level1 2 | <   오 오 Done |

Con esta selección vamos a dibujar todas las plataformas, para que nuestro perro pueda saltar.

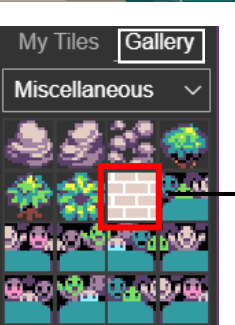

|                                                                                             | 🖉 Editor 🗈 My Assets | ×              |
|---------------------------------------------------------------------------------------------|----------------------|----------------|
| • • • • • • •                                                                               | 9. 4<br>             | Show walls 💽   |
| 2 2 □ 4<br>0 \ 8 0<br>My Tites Callery<br>Forest ~<br>2 2 2 2 2 2 2 2 2 2 2 2 2 2 2 2 2 2 2 |                      |                |
| 30_ <u>A</u> _8_                                                                            | level 1              | 2 C   Q Q Base |

Con esta herramienta seleccionaremos todo el suelo y todas las plataformas para que nuestro perro se pueda posar en ellas.

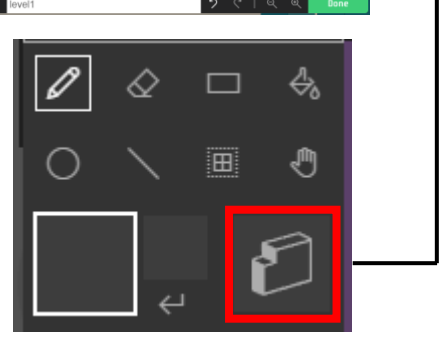

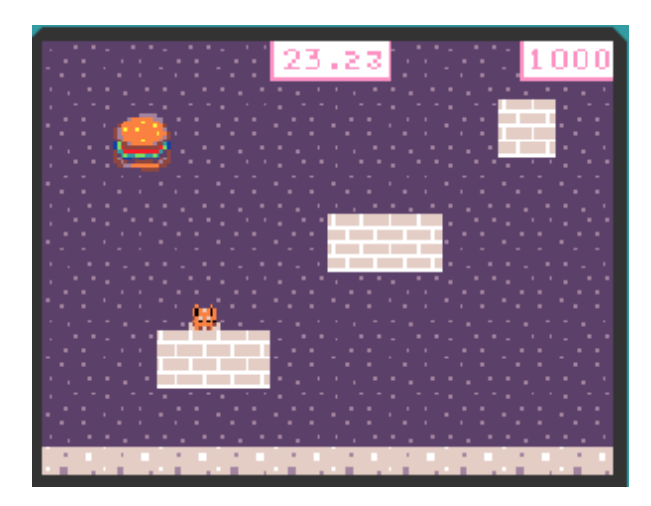

Nuestro perro ya se puede subir a las plataformas.

Ahora al final de recorrido vamos a poner un objeto para que cuando llegue nos diga que hemos ganado.

Agregaremos un cofre al final del recorrido.

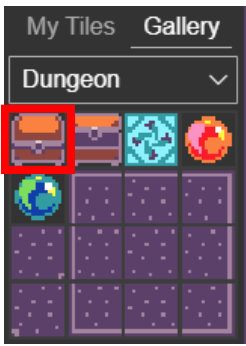

|                                                                                             | 🖌 Editor 🖿 Ny Assets                                        | ×                                                                        |
|---------------------------------------------------------------------------------------------|-------------------------------------------------------------|--------------------------------------------------------------------------|
| • ■ ■   < A & &                                                                             |                                                             | Show walls 🛑                                                             |
|                                                                                             |                                                             |                                                                          |
|                                                                                             |                                                             |                                                                          |
|                                                                                             |                                                             |                                                                          |
| ○ ∖ ■ ð                                                                                     |                                                             | 💼 🛁 💳                                                                    |
| 🗌 " 🖉                                                                                       |                                                             |                                                                          |
| My Tiles Gallery                                                                            |                                                             |                                                                          |
|                                                                                             | 😐                                                           |                                                                          |
|                                                                                             |                                                             |                                                                          |
|                                                                                             |                                                             |                                                                          |
|                                                                                             |                                                             |                                                                          |
| <b>40•••••</b> ▶                                                                            |                                                             |                                                                          |
|                                                                                             |                                                             |                                                                          |
| han Sensten Sensten Sensten Sensten Sensten Sensten Sensten Sensten Sensten Sensten Sensten | a Seadan Seadan Seadan Seadan Seadan Seadan Seadan Seadan S | andre Sandre Sandre Sandre Sandre Sandre Sandre Sandre Sandre Sandre San |
|                                                                                             |                                                             |                                                                          |
|                                                                                             |                                                             |                                                                          |
|                                                                                             |                                                             |                                                                          |
| <u>_30</u> A _8                                                                             |                                                             | level1 7 C   Q Q Done                                                    |

Ahora vamos a agregar el siguiente bloque.

Cuando el Sprite de tipo Player toque al objeto seleccionado (en este caso un baúl).

| on sprite of kind Player - overlaps | - at location                                             |
|-------------------------------------|-----------------------------------------------------------|
| game over                           | naje de gane over a la la la la la la la la la la la la l |
|                                     |                                                           |

Le decimos que si toca el cofre ha ganado.

Si seleccionamos el cofre veremos lo siguiente.

| on sprite of kind Playe | r 🔻 overlaps 🥊 | at location |
|-------------------------|----------------|-------------|
| game over WIN           |                |             |

Todas las imágenes que hemos agregado al escenario para seleccionar aquella que nos diga que hemos ganado.

| Durante el juego en cada s     | egundo.                |                                          | Valor aleatorio<br>entre -50 y 50.    |
|--------------------------------|------------------------|------------------------------------------|---------------------------------------|
| on game update every 1000 v ms |                        |                                          |                                       |
| set projectile ▼ to projecti   | le from side with vx   | pick random -50 to 50 vy                 | pick random -50 to 50                 |
| set projectile - kind to Pr    | Es de tipo Projectile. | Saldrán Hamburgue<br>tanto en la coorder | esas aleatoriamente<br>nada X como Y. |

En nuestro caso la hamburguesa la hemos elegido de la galería, tu si quieres puedes dibujar algo. Cuando Sprite de tipo Player colisiona con otro Sprite de tipo Projectile.

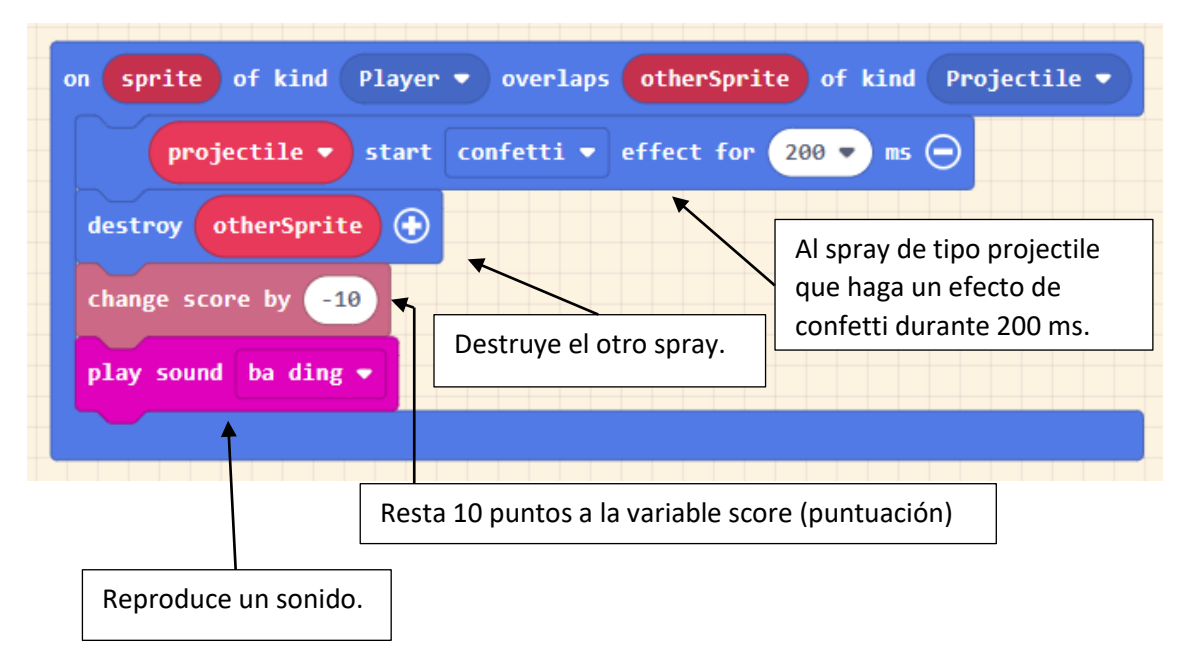